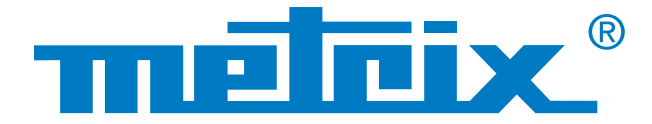

## Comunicazione WiFi con lo Scopix®

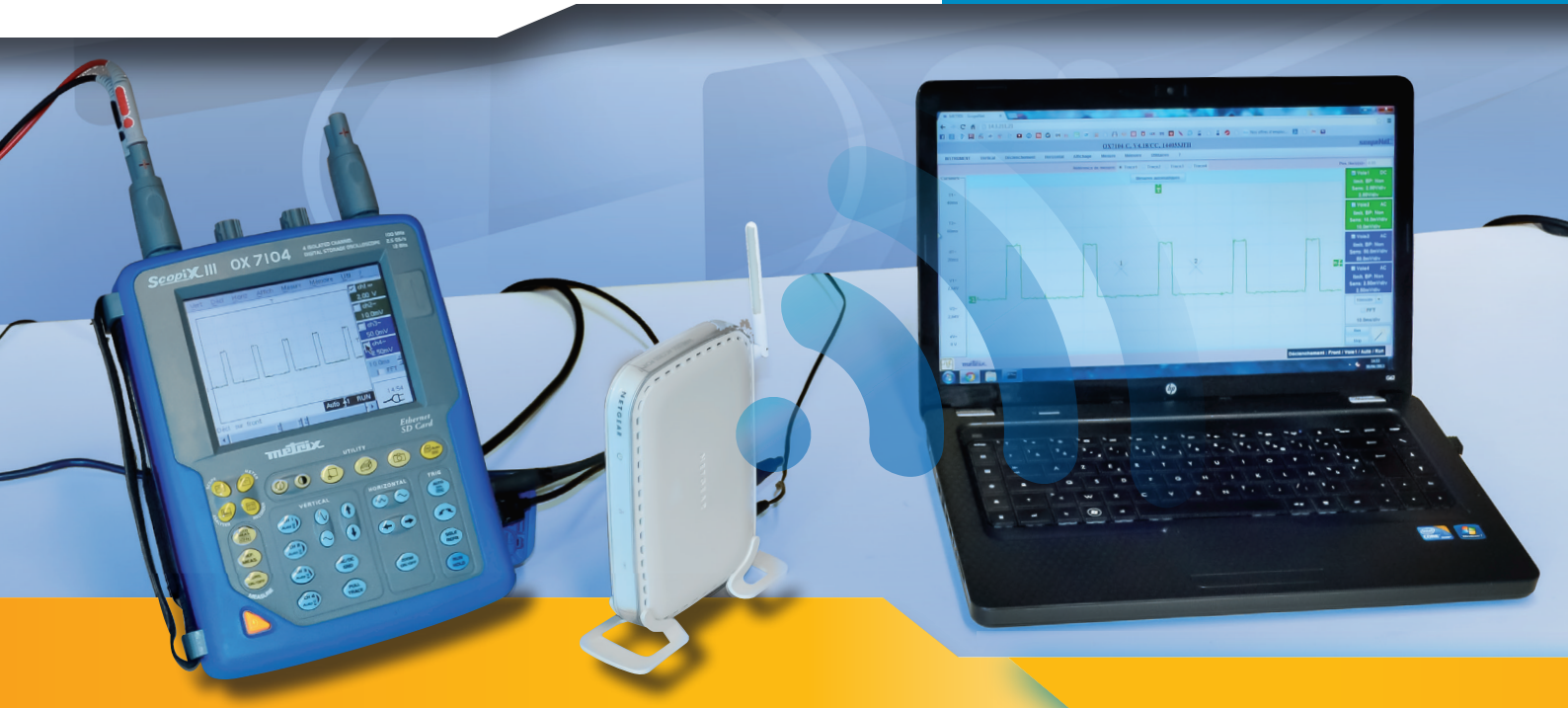

# **Collegamento wireless di un oscilloscopio ad un PC**

La comunicazione Ethernet è raccomandata per impianti dove è presente una rete perchè la comunicazione è veloce e non richiede l'installazione di un driver. La connessione via cavo, attraverso la quale transitano migliaia di dati tra molti dispositivi, garantisce una trasmissione regolare e ininterrotta delle informazioni. Inoltre, Ethernet permette di utilizzare mezzi di comunicazione differenti (web, email, FTP ecc.).

Se ciascun dispositivo di misurazione dispone di un proprio indirizzo IP (Internet Protocol) univoco, tale molteplicità di trasmissione dei dati è consentita.

Questa situazione tuttavia è in rapida evoluzione: un computer oggi comunica sempre più spesso via radio (tecnologia WiFi) con una rete. La soppressione delle reti via cavo sta aumentando in modo esponenziale, sconvolgendo i codici di comunicazione. Le reti stanno diventando sempre più complesse e sempre più complicate da riparare. Perciò, l'efficacia e la facilità d'uso sono dei fattori essenziali per l'utente.

Nella presente nota vengono esaminati i parametri necessari per instaurare una comunicazione wireless tra un punto d'accesso e un oscilloscopio Scopix<sup>®</sup>.

Rete

### Wireless

#### Punto di accesso

## La complessità della rete

tecnologie La convivenza tutte le nuove di "melting-pot" che favorisce wireless ha generato un la compresenza di differenti apparati collegati contemporaneamente, ma comporta anche maggiori difficoltà per le reti Ethernet. Infatti, la rete senza fili è molto complessa. Quando si verifica un problema in una rete senza fili è difficile trovarne l'origine (trasmettitore, ricevitore o collegamento), e spesso la riparazione è lunga e noiosa.

La rete può essere scomposta in varie sottoreti: un esempio concreto è dato dal collegamento di un oscilloscopio portatile Scopix<sup>®</sup> in rete Ethernet cablata e di un computer in rete WiFi sulla stessa sottorete tramite un punto d'accesso alla rete.

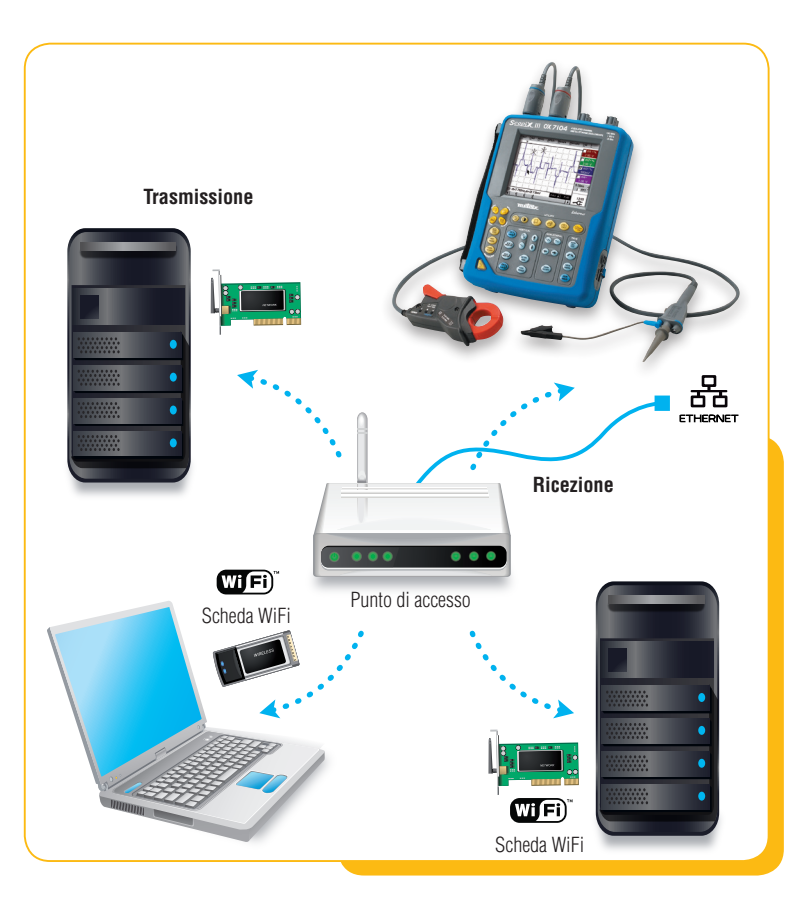

## Configurazione

 In questo esempio la sottorete è composta da un computer, un oscilloscopio e un punto d'accesso. Il punto d'accesso permette di collegarsi alla rete internet (remota) o aziendale (locale):

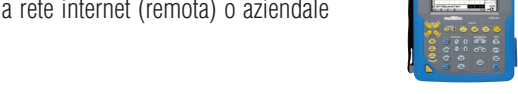

- · collegare il punto d'accesso alla rete aziendale mediante un cavo RJ45,
- collegare il PC alla rete aziendale per mezzo di un cavo RJ45,
- l'indirizzo IP del punto d'accesso in questo caso è 192.168.0.227, modificare temporaneamente l'indirizzo IP del PC in 192.168.0.1,
- configurare il punto d'accesso tramite il browser predefinito (IE, Firefox, Opera, Chrome, Safari) immettendo, nella barra dell'indirizzo, l'indirizzo IP del punto d'accesso 192.168.0.227.

| <ul> <li>Information</li> </ul>               | IP Settings            |                    |
|-----------------------------------------------|------------------------|--------------------|
| Setup<br>• IP Settings<br>• Wireless Settings | Access Point Name      | metrix1            |
| <ul> <li>Security Settings</li> </ul>         | IP Address             |                    |
| Access Control                                | DHCP Client            | Enable Disable     |
| Management                                    | IP Address             | 14.3.200.200       |
| Change Password                               | IP Subnet Mask         | 255.255.0.0        |
| Upgrade Firmware<br>Restore Factory Default   | Default Gateway        | 0.0.0.0            |
| Station List                                  | Spanning Tree Protocol | © Enable 💿 Disable |
| Advanced                                      |                        | Apply Cancel       |

Come nome utente e password è necessario inserire, rispettivamente, "admin" e "password", che potranno essere modificati successivamente.

Nella pagina di configurazione del nostro punto d'accesso accedere alla scheda "IP settings", se si desidera inserire i parametri del punto d'accesso (non obbligatori, ma consigliati), e modificare l'indirizzo IP.

Esempio di pagina di configurazione del nostro punto d'accesso Netgear

## Collegamento wireless di un oscilloscopio ad un PC

Gli indirizzi devono essere compatibili all'interno della rete aziendale o privata. Ciò significa che le parti iniziali di ciascun indirizzo IP corrispondente devono essere identiche. Soltanto la parte finale è diversa. Questa viene definita la "maschera" della sottorete. Se un PC ha l'indirizzo 192.168.0.15 e la sua maschera è 255.255.255.0, significa che potrà comunicare esclusivamente con dispositivi i cui indirizzi iniziano con 192.168.0 ("255" indica un valore fisso, "0" indica un valore variabile).

Pertanto, il punto d'accesso non sarà più accessibile con il suo indirizzo predefinito http://netgearxxxxx mai digitando http://nom. Per poter immettere un indirizzo IP fisso è sufficiente selezionare la voce "Disable" per il DHCP, altrimenti il routeur assegnerà automaticamente un indirizzo IP al punto di accesso.

Per confermare le informazioni modificate, fare clic su Apply

 Nella scheda "Wireless Settings", configurare il punto d'accesso nella regione Europa (per la nostra area geografica), quindi inserire lo stesso nome SSID per ciascuno degli adattatori senza filo (in questo caso "metrix1"). Successivamente sarà possibile trasmettere il nome SSID affinché la periferica sia visibile al momento della ricerca delle periferiche wireless (SSID Broadcast = Enable).

Assicurarsi che il punto d'accesso sia configurato correttamente in modalità "g and b" per consentire il collegamento agli eventuali adattatori wireless 802.11b.

Fare clic sul pulsante Apply per confermare le modifiche.

| <ul> <li>Information</li> </ul>                                     | Wireless Settings                                                  |                                        |
|---------------------------------------------------------------------|--------------------------------------------------------------------|----------------------------------------|
| Setup<br>IP Settings<br>Wireless Settings<br>Security Settings      | Wireless Network Name (SSID)<br>SSID Broadcast<br>Country / Region | metrix1<br>Enable v                    |
| Access Control<br>Management<br>Change Password<br>Upgrade Firmware | Channel / Frequency<br>Mode<br>Data Rate                           | 11 / 2.462GHz v<br>g and b v<br>Best v |
| Restore Factory Default     Station List     Reboot AP              | [                                                                  | Apply Cancel                           |

Nota: in caso di basse prestazioni WiFi è possibile tentare di modificare il canale (Channel/ Frequency) del punto d'accesso. Soltanto i canali 1, 6 e 13 non si sovrappongono.

 Per la sicurezza ottimale dell'applicazione, configurare la scheda "Security Settings", poiché lo scambio di dati nella rete senza fili non è soggetto ad alcuna misura di sicurezza predefinita. Si consiglia pertanto di utilizzare una chiave di crittografia WEP, WPA o, ancora meglio, WPA2

| <ul> <li>Information</li> </ul>                               | Security Settings                                             |  |
|---------------------------------------------------------------|---------------------------------------------------------------|--|
| Setup                                                         | Wi-Fi Protected Access with pre-shared key (WPA-PSK/WPA2-PSK) |  |
| IP Settings     Wireless Settings                             | Security Type WPA-PSK/WPA2-PSK                                |  |
| <ul> <li>Security Settings</li> <li>Access Control</li> </ul> | Encryption Type TKIP and AES                                  |  |
| Management Change Password Upgrade Firmware                   | Use WPA with pre-shared key Password Phrase (8-63 characters) |  |
| Restore Factory Default     Station List     Reboot AP        | [Apply] Cancel                                                |  |

- Infine, modificare la password del punto d'accesso accedendo alla scheda "Change Password" Si consiglia vivamente di modificare la password predefinita.
- 5. Ripristinare la configurazione iniziale del PC (indirizzo IP).

## Periferiche utilizzate

Il punto d'accesso è completamente configurabile e ciò rende possibile una straordinaria modularità; grazie a questo è possibile progettare tutti i tipi di architetture di rete, come la rete Ad-Hoc, molto usata in telefonia per le applicazioni Bluetooth (punto a punto).

Metrix fornisce un punto d'accesso WiFi idealmente progettato per questo tipo di applicazione (il suo codice articolo è HX0090). Infatti, connette la sottorete alla rete globale tenendo conto dei dispositivi WiFi collegati.

Sono possibili anche altre applicazioni:

È possibile collegare lo Scopix<sup>®</sup> in WiFi tramite un bridge (non fornito da Metrix) e il PC al WiFi.

Da qui, l'oscilloscopio e il PC sono collegati senza fili alla sottorete. In questa configurazione il punto d'accesso è integrato nell'infrastruttura ed è automaticamente riconosciuto dalle periferiche.

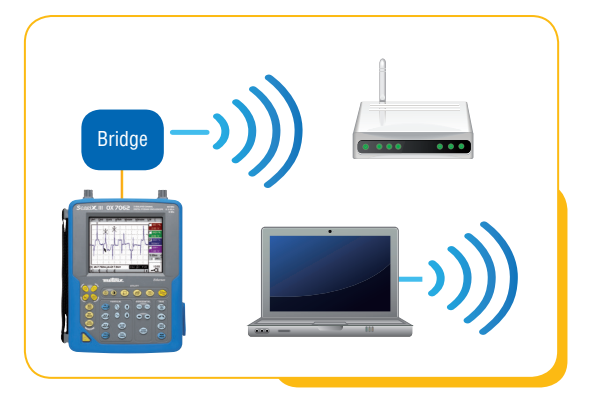

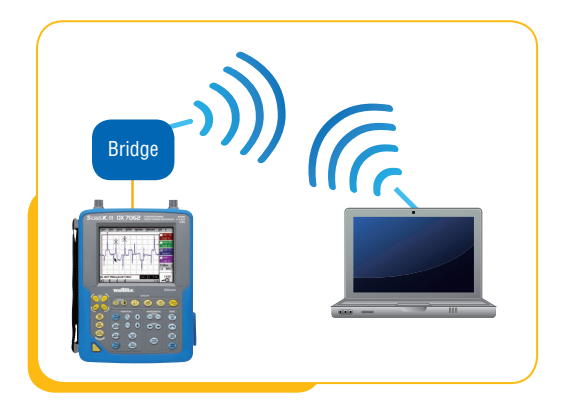

Un'altra applicazione è possibile con l'HX0090, questa volta in modalità Ad-Hoc. II PC e l'oscilloscopio possono comunicare direttamente. Le reti Ad-hoc sono reti wireless in grado di organizzarsi in assenza di infrastrutture definite preliminarmente. Perciò il problema delle Ad-Hoc sono numerosi (banda passante limitata, perdite di dati, sicurezza molto limitata, interferenze, ecc.).

Sono disponibili oscilloscopi con trasmettitore WiFi integrato della serie **SCOPEin@BOX**: a 2 vie, 60 MHz MTX162UEW, a 2 vie, 200 MHz MTX1052CW-PC o 4 vie, 200 MHz MTX1054CW-PC. La configurazione del modulo WiFi è identica per tutti i modelli.

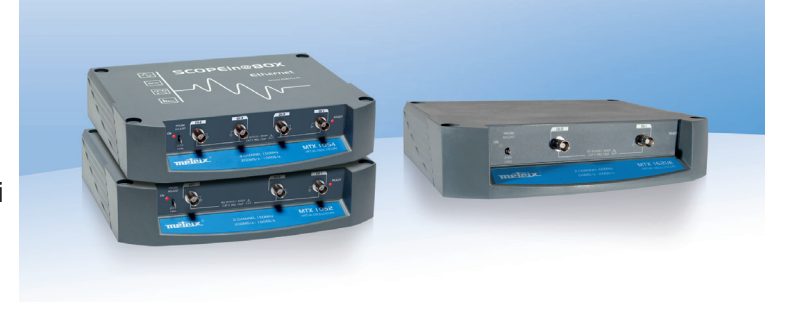

ITALIA AMRA SpA Via S. Ambrogio, 23 20846 MACHERIO (MB) Tel: +39 039 245 75 45 Fax: +39 039 481 561 info@amra-chauvin-arnoux.it www.chauvin-arnoux.it SVIZZERA Chauvin Arnoux AG Moosacherstrasse 15 8804 AU / ZH Tel: +41 44 727 75 55 Fax: +41 44 727 75 56 info@chauvin-arnoux.ch www.chauvin-arnoux.ch

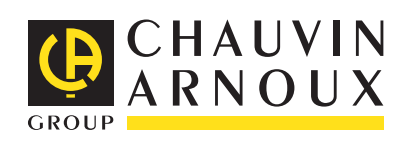